を

## 2. 電子証明書の取得

- 1 電子証明書の取得に必要となる認証局証明書のインストールを行います。
  - (1) Microsoft Edge (以下 Edge) で百十四銀行のホームページを表示し、 □ はんのじオンライン (下図①) を押してください。
     法人のお客さまメニューが表示されます。114 Salut Station の サービスを利用する (下図②)を

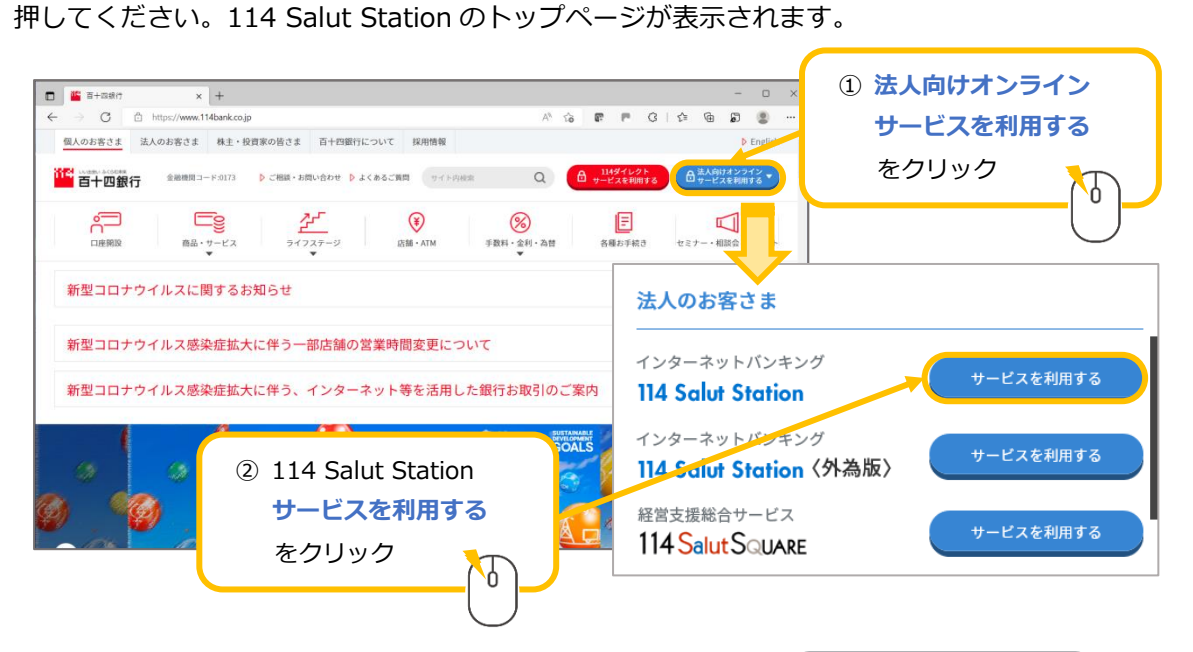

(2) ホームページを"ご契約中のお客さま"まで下方にスクロールし、 114 Salut Station サービスページ
 押してください(下図④)。114 Salut Station サービスページが表示されます。

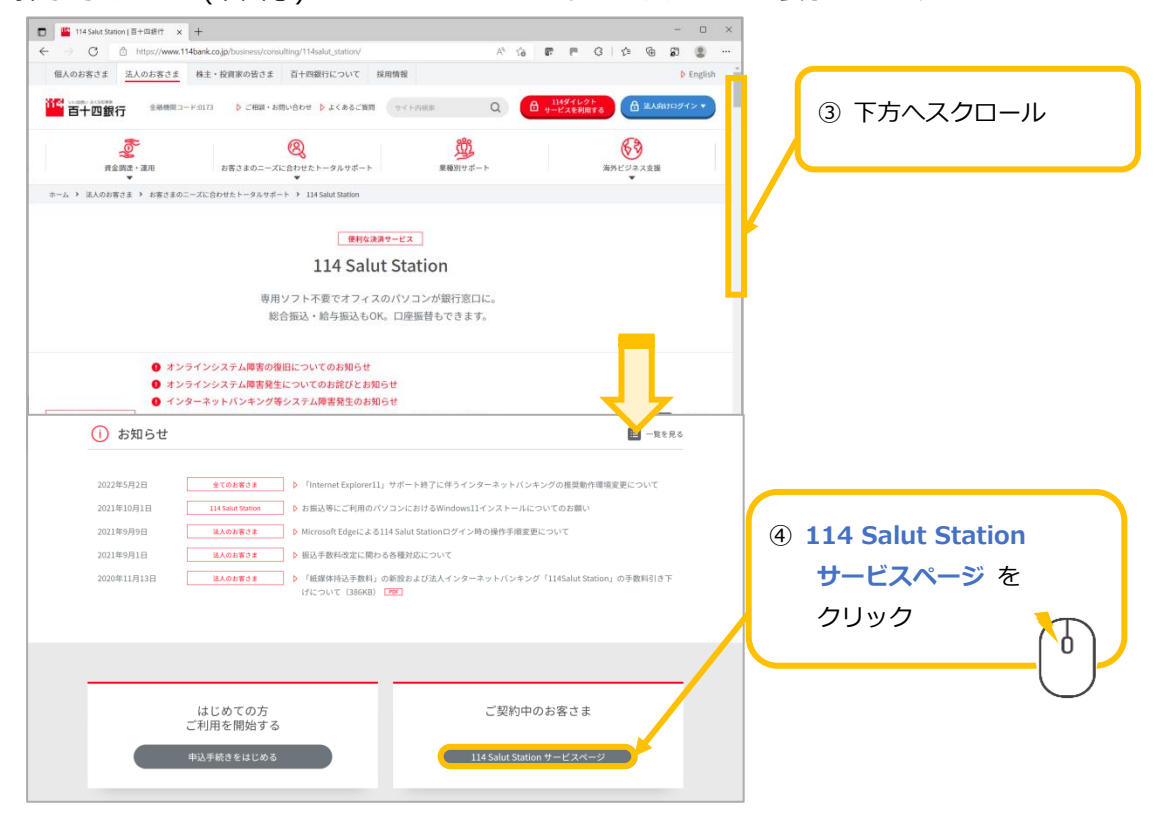

114 Salut Station

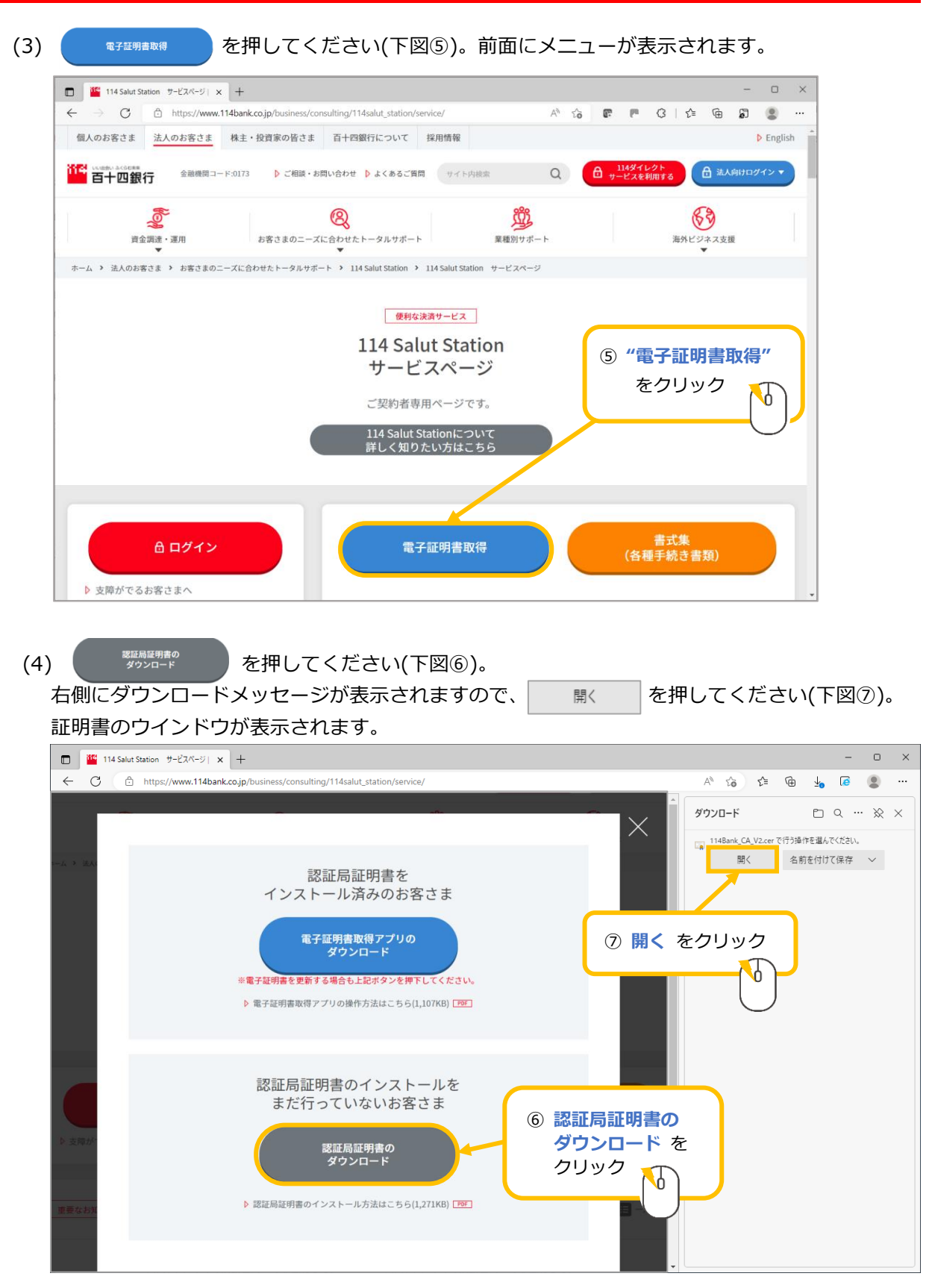

(5) 証明書のアイコンに×が付いていることを確認します(下図®)。 ×が付いていない場合は、認証局証明書インストール済みのため、OKボタンを押して閉じ (下図®-1)、電子証明書の取得を行ってください。

| 《証明書アイコンに×あり》                                                                  | 《証明書アイコンに×なし》                                                                  |
|--------------------------------------------------------------------------------|--------------------------------------------------------------------------------|
| 認証局証明書インストール未済                                                                 | 認証局証明書インストール済み                                                                 |
| ⇒下記(6)に進んでください                                                                 | ⇒OK ボタンを押して閉じてください                                                             |
| 😽 証明書 🛛 🗙                                                                      | ■ 証明書 ×                                                                        |
| 全般 詳細 証明のパス                                                                    | 全般 詳細 証明のパス                                                                    |
| ⑧ 証明書アイコンの×の有無         を確認                                                     | ・すべてのアプリケーション ポリシー<br>乗                                                        |
| 発行先: 114Bank Certificate Authority V2<br>発行者: 114Bank Certificate Authority V2 | 発行先: 114Bank Certificate Authority V2<br>発行者: 114Bank Certificate Authority V2 |
| 有効期間 2022/08/05 から 2032/08/02                                                  | <sub>有効期間 2022/08/05 から 2032/08/02</sub> ⑧-1 OK を<br>クリック                      |
| <b>証明書のインストール()…</b> 発行者のステートメント(S)<br>OK                                      | 証明書のインストール(D) 発行者のステードメン (S)<br>OK                                             |

(6) 証明書のインストール()… を押してください(下図⑨)。証明書のインポートウィザードが開始されます。 保存場所は "現在のユーザー"が既に選択されています。変更は不要です。 証明書のインポートウィザードの開始上の 変へ(N) を押してください(下図⑩)。

| 🛺 証明書                                                                                                    |                                                                                                    |
|----------------------------------------------------------------------------------------------------|----------------------------------------------------------------------------------------------------|
| 全般 詳細 証明のパス                                                                                                 | ← 🛿 証明書のインボ−ト ウィザ−ド                                                                                                    |
| 2000 証明書の情報                                                                                                 | 証明書のインポート ウィザードの開始                                                                                                    |
| この CA ルート証明書は信頼されていません。信頼を有効にするに<br>明書を信頼されたルート証明機関のストアにインストールしてくださ<br>9 証明書のインストール(I)<br>をクリック             | このウィザードでは、証明書、証明書信頼リスト、および証明書失効リストをディスクから証明書ストアにコピー<br>します。<br>証明機関によって発行された証明書は、ユーザーIDを確認し、デークを保護したり、またはセキュリティで保護<br>されたネットワーク接続を提供するための情報を含んでいます。証明書ストアは、証明書が保管されるシステ<br>ム上の領域です。 |
| 発行先: 114Baertificate Authority V2<br>発行者: 114Bank Certificate Authority V2<br>有効期間 2016/00/01 から 2027/05/30 | <ul> <li>保存場所</li> <li>● 現在のユーザー(C)</li> <li>○ ローカル コンピューター(L)</li> <li>⑩ 次へ(N) を<br/>クリック</li> <li>続行するには、[次へ] をクリックしてください。</li> </ul>                                             |
| <b>証明書のインストール(I)…</b> 発行者                                                                                   | 次へ(N) キャンセル                                                                                                    |
| <b>証明書のインストール(!)</b><br>発行者                                                                                 | 次へ(N) キャンセル<br>OK                                                                                                    |

(7) "証明書をすべて次のストアに配置する(P)"を選択してください(下図⑪)。 続けて 参照(R)... (下図⑫)を押してください。証明書ストアの選択が表示されます。

|   | 証明書ストア                                                                               |           |
|---|--------------------------------------------------------------------------------------|-----------|
| _ | 証明書ストアは、証明書が保管されるシステム上の領域です。                                                         |           |
|   | Windows に証明書ストアを自動的に選択させるか、証明書の場所を指定することができます。                                       | 迎 参照(R) を |
|   | <ul> <li>● 証明書の種類に基づいて、自動的に証明書ストアを選択する(U)</li> <li>○ 証明書をすべて次のストアに配置する(P)</li> </ul> | クリック      |
|   | 証明書ストア:     ○ 証明書の種類に基づいて、自動的に証明書ストアを選択する(U)                                         | ``        |
|   | ● 証明書をすべて次のストアに配置する(P)                                                               |           |
|   | 証明書ストア:                                                                              | 参照(R)     |
|   |                                                                                      |           |

(8) "信頼されたルート証明機関"を選択し(下図⑬)、 を押してください(下図⑭)。 証明書インポートウィザードに選択内容が反映されます。 かんい を押してください(下図⑮)。 証明書のインポートウィザードの完了が表示されます。

| 証明書ストアの選択                      | ⑬ "信頼された」  | レート                                  | · ウィサート                                              | × |
|--------------------------------|------------|--------------------------------------|------------------------------------------------------|---|
| 使用する証明書ストアを選択してくせん             | 証明機関"をク    | リック                                  |                                                      |   |
|                                |            | -67-                                 | 、 証明書が保管されるシステム上の領域です。                               | _ |
|                                |            | ows la                               | に証明書ストアを自動的に選択させるか、証明書の場所を指定することができます。               |   |
|                                |            | <ul> <li>○証明</li> <li>●証明</li> </ul> | 月春の種類に基づいて、自動的に証明春ストアを選択する(U)<br>月春をすべて次のストアに配置する(P) |   |
| 信頼されていない証明書      サードパーティルート証明機 | <u>الا</u> | 証明                                   | 明豊ストア:<br>:頼されたルート証明機関 参照(R)                         |   |
| □ 物理ストアを表示する(S)                |            |                                      |                                                      |   |
| ОК                             | キャンセル      |                                      |                                                      |   |
| le OK を                        |            | 15 🗱                                 | 欠へ(N)を<br>+ 次へ(N) キャンセル                              | , |
|                                | L          |                                      |                                                      |   |

(9) <u>完了(F)</u>を押してください(下図19)。セキュリティ警告が表示されます。

| ÷ | <i>5</i> 7 1 | 証明書のインポート ウィザード             | × |
|---|--------------|-----------------------------|---|
|   |              | 証明書のインポートウィザードの完了           |   |
|   |              | [完了]をクリックすると、証明書がインポートされます。 |   |
|   |              | 次の設定が指定されました。               |   |
|   |              | □                           |   |
|   |              |                             |   |
|   |              |                             |   |
|   |              |                             |   |
|   |              |                             |   |
|   |              |                             |   |
|   |              |                             |   |
|   |              | 16 完了(F)を                   |   |
|   |              |                             |   |
|   |              |                             |   |
|   |              |                             |   |
|   |              |                             |   |
|   |              | Ŭ                           |   |
|   |              |                             |   |
|   |              |                             |   |
|   |              | 完了(F) キャンセル                 |   |
|   |              | 14920                       |   |

(10) セキュリティ警告の発行者「114Bank Certificate Authority V2」を確認し(下図⑰)

 tum を押してください(下図®)。

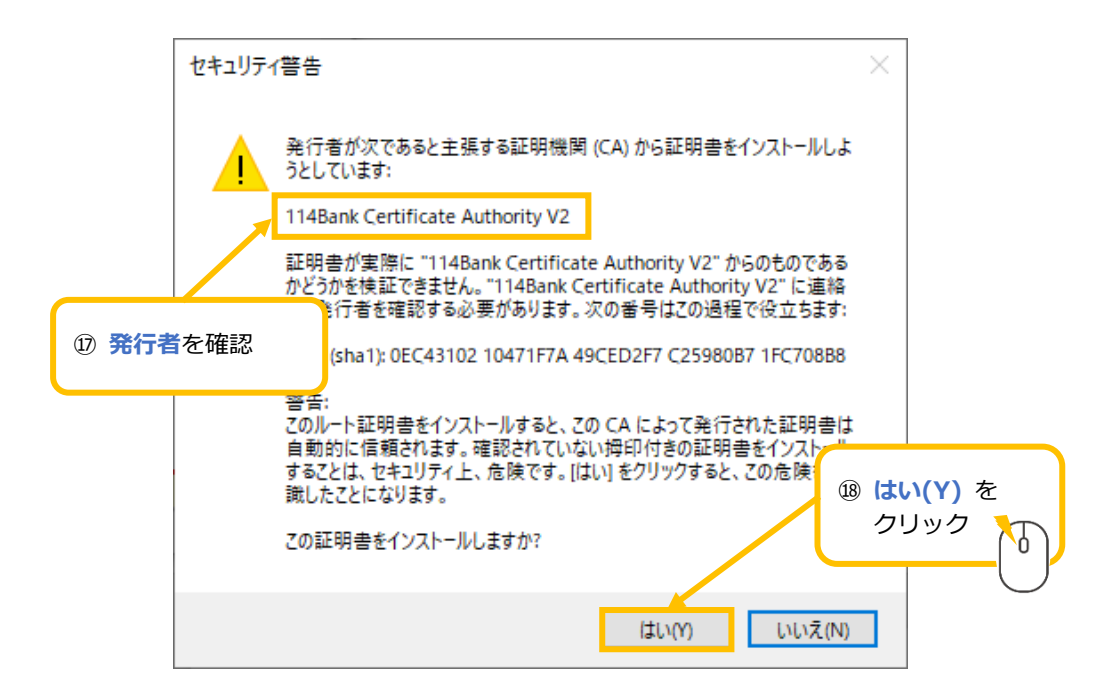

(11) 「正しくインポートされました。」と表示されれば完了です。

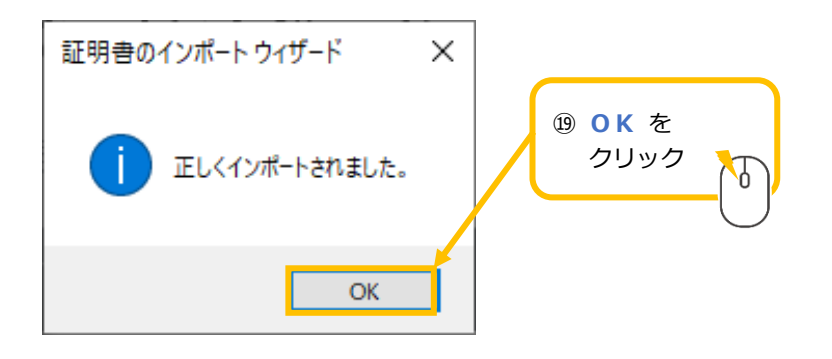

以上で認証局証明書のインストールは完了です。

2 電子証明書の取得を行います。

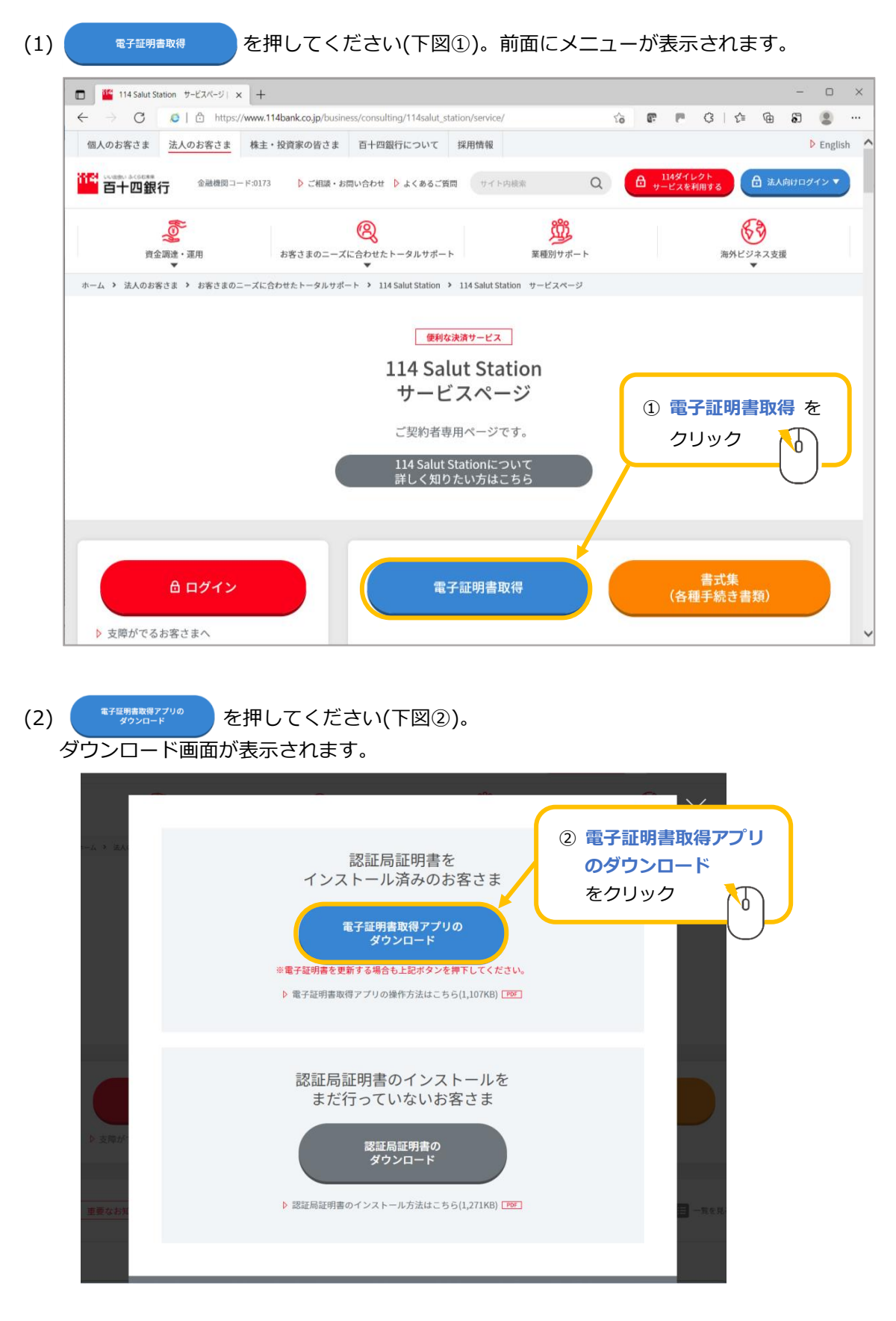

(3) "証明書ダウンロードアプリケーション"を押してください(下図③)。

| 右側にダウンロードメ                          | ッセージが表示されますの                                                        | で、"IssueCe                                              | rtApp"(zip:        | ファイル)(         | の      |          |
|-------------------------------------|---------------------------------------------------------------------|---------------------------------------------------------|--------------------|----------------|--------|----------|
| 開くを押して                              | ください(下図④)。                                                          |                                                         |                    |                |        |          |
| 114 Salut Station                   | × +                                                                 |                                                         |                    | -              | 0      | ×        |
| ← C 🕆 https://www.cert.11           | 4bank.chance.co.jp/certi                                            |                                                         | A™ tã t≞           | ſ⊕ <u>↓</u> [õ |        |          |
| 114SalutStation                     | ④ 開く を                                                              | クリック                                                    | ダウンロード             |                | 🕅      | $\times$ |
| - 西子証明書の取得(再新) - 証                  | 佃車ガウンロードアプリケーション                                                    |                                                         | lssueCertApp.zip で | 行う操作を選んでください。  |        |          |
|                                     |                                                                     |                                                         | 開く                 | 名前を付けて保存       | $\sim$ |          |
| <ol> <li>ト記の証明書タウンロートアフリー</li></ol> | テーションのリングを石グリックして、「名前を付けて<br>コードしてください。                             | 「リンクを保存」を                                               |                    |                |        |          |
| 2. ZIPファイルを解凍し、証明書ダウ                | フンロードアプリケーションを起動してください。                                             |                                                         |                    |                |        |          |
| 3. ご契約者番号、利用者ID、パスワ                 | ードを入力して、【取得開始】ボタンをクリックしてく                                           | ください。                                                   |                    |                |        |          |
|                                     |                                                                     |                                                         |                    |                |        |          |
| 証明書ダウンロードアプリケーション                   | 証明書ダウンロードアプリケーション                                                   | 3 証明書:                                                  | ダウンロードフ            | アプリ            |        |          |
| リリース日<br>Einger Brint/SHA 1)        | 2022年12月26日<br>13244200時725571006700ac78d2ab44a2o5c4a               | ケーショ                                                    | ■ン をクリック           |                |        |          |
| Finger Print(SHA-1)                 | 133442001072557190670086780280448365648                             | 0                                                       |                    |                |        |          |
| ※従来通りMicrosoft EdgeのIEモード           | で証明書を取得する場合、こちらから証明書を取得して                                           | てください                                                   |                    | $\bigcirc$     |        |          |
|                                     |                                                                     |                                                         |                    |                |        |          |
|                                     |                                                                     | www.cert.114bank                                        |                    |                |        |          |
|                                     |                                                                     | INTEC Inc.<br>SSL by Cybertrust<br>2022-12-19 09:56 JST |                    |                |        |          |
|                                     |                                                                     |                                                         |                    |                |        |          |
| お電話でのま<br>© Copyright               | 3問合せ先:FBサポートセンター(0120-456-119)<br>2006 114BANK ALL RIGHTS RESERVED. |                                                         |                    |                |        |          |

(4) "IssueCertApp"(exe ファイル)が表示されますのでダブルクリックしてください(下図⑤)。 電子証明書取得アプリが起動します。

| <ul> <li>□ - □</li> <li>□ - □</li>     &lt;</ul> | 展開 Isso                           | ueCertApp.zip |                          | - 0                      | ×<br>^ ?  |
|----------------------------------------------------------------------------------------------------|-----------------------------------|---------------|--------------------------|--------------------------|-----------|
| クイックアクセス コピー 貼り付け 🔤                                                                                                    | <ul> <li></li></ul>               | 新しい<br>フォルダー  | ער<br>דםווֶדּז וםל<br>ער | ■ すべて選択 ■ 選択解除 ■ 選択の切り替え |           |
| クリップボード                                                                                                    | 整理                                | 新規            | 開く                       | 選択                       |           |
| ← → × ↑ 🔢 « 1d7c8c5f-3                                                                                                    | 49b-409d-a50e-93caeb → Issu       | eCertApp.zip  | ✓ <sup>™</sup> Issu      | ieCertApp.zipの検索         | م<br>ر    |
| ■ IssueCertApp.exe                                                                                                    | ⑤ <b>"IssueCertApp</b><br>ダブルクリック | exe"を         | )                        |                          |           |
| 1 個の項目                                                                                                    |                                   |               |                          |                          | : <b></b> |

114 Salut Station

(5) ご契約者番号(下図⑥)、利用者 ID(下図⑦)、証明書取得用パスワード(下図⑧)を入力し 取得開始 を押してください(下図⑨)。

| 電子証明書の取得(更新                             | )                                                                    | ×                                                |
|-----------------------------------------|----------------------------------------------------------------------|--------------------------------------------------|
| ファイル( <u>E)</u> へルプ( <u>H</u> )         |                                                                      | ⑥ ご契約考番号 を入力                                     |
| 114SalutStat                            | ion                                                                  | ※サービスご利用のご案内に記載<br>                              |
| 下記の項目を全てご入:<br>パスワードを4回間違え:             | 力いただいた後に「取得開始」ボタンを押してください<br>るとご入力されたパスワードが無効となり、再発行の                | 。 年続きが必要なりますのでご注意ください。                           |
| ご契約者番号                                  | 1234567890<br>※ 半角でご入力ください。                                          | ⑦ <b>利用者 ID</b> を入力                              |
| 利用者ID                                   | user001                                                              | ※利用申込書(お客さま控)                                    |
| パスワード(注)                                | ※ 半角でご入力ください。<br>*********                                           |                                                  |
|                                         | ※ 半角でご入力ください。<br>※ 英字は大文字小文字の違いにご注意                                  | Kr. tr                                           |
| (注)初めて証明書を取<br>電子証明書更新のお知<br>れた場合は変更前のパ | (得される場合および再発行時は、証明書取得パ)<br>応せを受け取った場合は、現在お使いのログインバ<br>スワード)をご入力ください。 | 17-ド<br>(8) 証明書取得用パスワード を入力<br>※サービスご利用のご案内に記載 つ |
|                                         | 取得開始                                                                 |                                                  |
| đ                                       | 8電話でのお問合せ先:FBサポートセンター(0<br>D Copyright 2006 114BANK ALL RIGHTS I     | 120-455 119)<br>RESERVED.<br>クリック                |
|                                         |                                                                      |                                                  |

(6) 電子証明書の取得処理が完了するまで、しばらくお待ちください。

| 電子証明書の取得(更新)          カイル(E) ヘルプ(E)         カイル(E) ヘルプ(E) <b>114SalutStation</b> アミの項目を全てご入力いただいた後に「取得開始」ボタンを押してください。          パスワードも4回間違えると         ご契約者番号         利明者ID         パスワード(主)         「パスワード(主)         「日田市         「シリカいたご証明書を取得)         正明書取得中です。しばらくお待ちください。         「なりつード(注)         「日田市         「シリカいたご証明書を取得)         正明書取得中です。しばらくお待ちください。         アビリー・ドく注う         「日田市         「シリカいたご証明書を取得)         正明書取得中です。しばらくお待ちください。         アビリー・ドく注う         「日田市         「おりかいただいたぎとい」         取得冒強         上の         加た場合は変更前のパンワード)をご入力ください。         取得冒強         上の         加た場合は変更前のパンワード)をご入力ください。                                                                                                    |                                             |                                                                                   |                           |
|----------------------------------------------------------------------------------------------------|---------------------------------------------|-----------------------------------------------------------------------------------|---------------------------|
| ファイル(E) ヘルブ(出)            ・・・・・・・・・・・・・・・・・・・・・・・・・・・・・                                                                                                    | 電子証明書の取得(更新)                                |                                                                                   |                           |
| 114SalutStation         アロの項目を全てご入力いただいた後に「取得開始」ボタンを押してください。         パスワードを4回間違えると         ご契約者番号         利用者ID         パスワード(主)         ウザ町         (注) 初めて証明書を取得         マ字を連続でご入力ください。         町日豊新のおちいらせを受け取った場合は、現在お使いのログインパスワード(本日ログインパスワードを変更された場合は変更前のパスワード)をご入力ください。         取得開始         お電話でのお問合せ先:FBサボートセンター(0120-456-119)         のたいけは 2006 114月20月 114月20日 5 日55月16日                                                                                                    | ファイル( <u>F)</u> ヘルプ( <u>H</u> )             |                                                                                   |                           |
| 下記の項目を全てこ入力にただいた後に「取得開始」ボタンを押してください。         パスワードを4回間違えると、         ご契約者番号         利川用者ID         パスワード(注)         (注) 初めて証明書を取得:         (注) 行動         (注) 行動         (注) 行動         (注) 行動         (注) 行動を取得:         (注) 行動         (注) 行動を取得:         (注) 行動を取得:         (注) 行動を取得:         (注) 行動を取得:         (注) 市場         (注) 市場         (注) 市場         (注) 市場を取得:         (注) 市場         (注) 市場         (注) 市場         (注) 市場         (注) 市場         (注) 市場         (注) 市場を取得         (注) 市場         (注) 市場         (注) 市場         (注) 市場         (注) 市場         (注) 市場         (注) 市場         (注) 市場         (注) 市場         (注) 市場         (注) 市場         (注) 市場         (注) 市場         (注) 市場         (注) 市場         (注) 市場         (注) 市場         (注) 市場         (注) 市場         (注) 日         (注) 日 | 114SalutStatic                              | n                                                                                 |                           |
| 利用者ID       証明書取得中です。しばらくお待ちください。         パスワード(注)       中断         (注)初めて証明書を取得:       文字を連続でご入力ください。         電子証明書更新のお知らせを受け取った場合は、現在お使いのロタインパスワードへ由ロダインパスワードを変更された場合は変更前のパスワードをご入力ください。       取得開始         取得開始       取得開始         ののお問合せ先:FBサボートセンター(0120-456-119)       0. Convrint 2006 114/BANK ALL PIGHTS PESERVED                                                                                                    | 下記の項目を全てご入力(<br>パスワードを4回間違えると<br>ご契約者番号     | いただいた後に「取得開始」ボタンを押してください。<br>「記明書取得                                               | すのでご注意ください。               |
| パスワード(注)<br>中断<br>(注)初めて証明書を取得<br>電子証明書更新のお知らせを受け取った場合は、現在お使いのログインパスワード(本日ログインパスワードを変更さ<br>れた場合は変更前のパスワード)をご入力ください。<br>取得開始<br>お電話でのお問合せ先:FBサポートセンター(0120-456-119)<br>© Convright 2006 114 PANK ALL PIGHTS PESERVED                                                                                                    | 利用者ID                                       | 証明書取得中です。しばらくお待ちください。                                                             |                           |
| 中断<br>(注)初めて証明書を取得:<br>電子証明書更新のお知らせを受け取った場合は、現在お使いのログインパスワード本日ログインパスワードを変更された場合は変更前のパスワード)をご入力ください。<br>取得開始<br>お電話でのお問合せ先:FBサポートセンター(0120-456-119)<br>© Copyright 2006 114BANK ALL PIGHTS PESERVED                                                                                                    | パスワード(シ主)                                   |                                                                                   |                           |
| 取得開始<br>お電話でのお問合せ先:FBサポートセンター(0120-456-119)<br>© Copyright 2006 114BANK ALL PICHTS PESERVED                                                                                                    | (注)初めて証明書を取得<br>電子証明書更新のお知ら<br>れた場合は変更前のパス5 | 中断<br>またまで、現在お使いのログインパスワード(本日ログイ<br>フード)をご入力ください。                                 | 車続でご入力ください。<br>レパスワードを変更さ |
| お電話でのお問合せ先:FBサポートセンター(0120-456-119)<br>© Convright 2006 114BANK ALL PICHTS PESERVED                                                                                                    |                                             | 取得開始                                                                              |                           |
| Copyright 2000 THOMME ALE MONTO RESERVED.                                                                                                    | 間は<br>( ) ③                                 | 冒話でのお問合せ先:FBサポートセンター(0120-456-119)<br>Copyright 2006 114BANK ALL RIGHTS RESERVED. |                           |

(7) 電子証明書の取得処理が完了しましたら、 を押してください(下図⑩)。

| 電子証明書の取得 (更新)                               |                                                                                   |
|---------------------------------------------|-----------------------------------------------------------------------------------|
| ファイル( <u>F</u> ) ヘルプ( <u>H</u> )            |                                                                                   |
| 114SalutStatic                              | n                                                                                 |
| 下記の項目を全てご入力(<br>パスワードを4回間違えると               | いただいた後に「取得開始」ボタンを押してください。<br>プローナマクトルフロー」「いたがアナリーナッシュアッシュ・ディティング要なりますのでご注意ください。   |
| ご契約者番号                                      | 完了                                                                                |
| 利用者ID                                       | 電子証明書の取得(更新)が成功しました。                                                              |
| パスワード(注)                                    |                                                                                   |
| (注)初めて証明書を取得<br>電子証明書更新のお知ら<br>れた場合は変更前のパスC | OK<br>せを受け取った場合は、現在お使いのログインパスワ <sup>、</sup> ⑩ OK を                                |
|                                             | 取得開始                                                                              |
| ま<br>(<br>) ③                               | 電話でのお問合せ先:FBサポートセンター(0120-456-119)<br>Copyright 2006 114BANK ALL RIGHTS RESERVED. |

以上で、電子証明書の取得は完了となります。

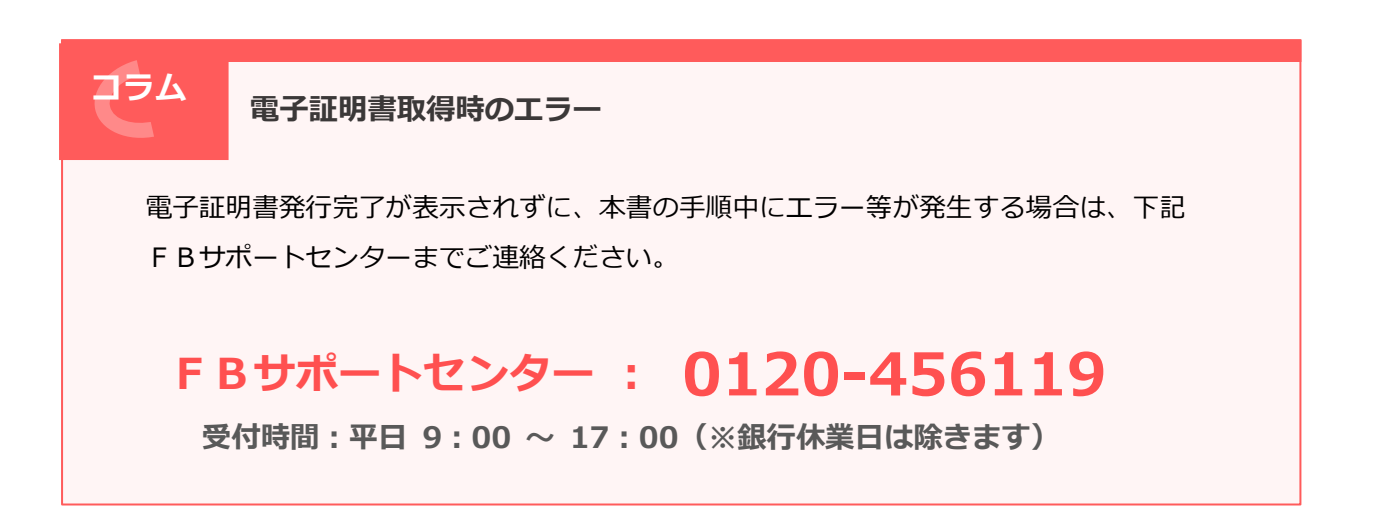

## エラーメッセージー覧

| エラーメッセージ              | エラー詳細                               | 対処方法                                 |
|-----------------------|-------------------------------------|--------------------------------------|
| ご契約者番号は英数字のみです。       | ご契約者番号入力フィールドに                      | ご契約者番号をご確認頂き、正し                      |
|                       | 英数字以外の文字が入力されま                      | いご契約者番号をご入力くださ                       |
|                       | した。                                 | し <u>い</u> 。                         |
| ご契約者番号は 10 文字までで      | ご契約者番号入力フィールドに                      | ご契約者番号をご確認頂き、正し                      |
| व.                    | 10文字を超えて人力されました。                    | いご契約者番号をご人力くたさ                       |
|                       |                                     |                                      |
| 利用者 ID は央致子のみです。      | 利用者 ID 人刀ノイールトに央鉄                   | 利用者 ID をご唯認惧さ、止しい<br>利用者 ID たごこもください |
| 利田老 ID け 16 文字主でです    |                                     | 利用有 ID をご破認頂き エレハ                    |
| 利用者IDはIO文子よしてす。       | 対応者 10 スカシュール下に 10                  | 利用者IDをご入力ください。                       |
| パスワードはスペース以外の英        | パスワード入力フィールドに英                      | パスワードをご確認頂き、正しい                      |
| 数記号文字です。              | 数字記号(スペースは除く)以外                     | パスワードをご入力ください。                       |
|                       | の文字が入力されました。                        |                                      |
| パスワードは 20 文字までです。     | パスワード入力フィールドに 20                    | パスワードをご確認頂き、正しい                      |
|                       | 文字を超えて入力されました。                      | パスワードをご入力ください。                       |
| ご契約者番号が入力されていま        | ご契約者番号入力フィールドが                      | 正しいご契約者番号を入力した                       |
| せん。                   | 空で取得開始ボタンがクリック                      | 状態で、取得開始ボタンをクリッ                      |
|                       | されました。                              | クしてくたさい。                             |
| 利用者 ID か入力されていませ      | 利用有 ID 人力ノイールトか空じ<br>取得開始ボタンボクリックされ | 止しい利用者 ID を入力した状態                    |
| <i>N</i> <sub>0</sub> | 取得開始ホタンかクリックされ                      | し、取得用炉水ダンをクリックし                      |
| パスワードが入力されていませ        | ポスワード入力フィールドが空                      | 正しいパスワードを入力した状                       |
| h                     | で取得開始ボタンがクリックさ                      | 態で、取得開始ボタンをクリック                      |
|                       | れました。                               | してください。                              |
| 正しい認証局証明書がインスト        | パソコンに認証局証明書が正し                      | 認証局証明書をインストールし                       |
| ールされていません。            | くインストールされていない状                      | てから電子証明書取得アプリを                       |
|                       | 態で電子証明書取得アプリを起                      | 起動してください。                            |
|                       | 動しました。                              |                                      |
| アノリを回呼に後敛夫行じさよ        | 電士証明書取得アノリル起動している状態で、たらに電子証明書       | 電士証明書取得アノリは一百の                       |
|                       | しいる仏感し、こうに电丁証明音の得アプリを記動したうとしま       | パンコン しったい 起動した 低能でご利用ください            |
|                       | 収得アクラを過勤しなうとしな                      | 感でとが用くたとい。                           |
| パスワードを4回間違えたか、パ       | 左記の理由により、当該アカウン                     | F B サポートセンターにお問い                     |
| スワード有効期限切れです。(エ       | トがサーバ側でロックされてい                      | 合わせください。                             |
| ラーコード 231)            | ます。                                 |                                      |
| 入力された認証情報に誤りがあ        | ご契約者番号、利用者 ID、または                   | ご契約者番号、利用者 ID、および                    |
| ります。または、証明書取得済み       | パスワードが誤っています。また                     | パスワードをご確認の上、正しく                      |
| です。(エラーコード 232)       | は、当該アカワントで既に証明書                     | こ人力くたさい。これらか誤って                      |
|                       | を取得済みじ9。                            | いない場合は、FBサホートセン                      |
|                       | サーバからのメッセージ解析に                      |                                      |
| $\overline{5}$        | ち パガラのステビ シ麻木に ちしました。               | 合わせください。                             |
| 発行サービスとの通信に失敗し        | サーバとの通信エラーが発生し                      | FBサポートセンターにお問い                       |
| ました。(エラーコード XXX)      | ました。                                | 合わせください。                             |
| 証明書ストアの操作に失敗しま        | パソコン側の証明書発行処理が                      | FBサポートセンターにお問い                       |
| した。(エラーコード XXX)       | 失敗しました。                             | 合わせください。                             |
| GUI でエラーが発生しました。      | 画面処理でエラーが発生しまし                      | FBサポートセンターにお問い                       |
|                       | た。                                  | 合わせください。                             |
| 証明書発行処理でエラーが発生        | 電子証明書取得アブリの内部工                      | F B サホートセンターにお問い                     |
| しました。(エフーコード XXX)     | フーか発生しました。                          | 合わせくたさい。                             |

※上記の XXX は発生したエラーに対応するエラーコード(数字)です。

以下の操作は通常必要ありませんが、FBサポートセンターへお問い合わせ頂いた際に、アプリの状況 確認のために操作をお願いする場合がございます。

## 3 電子証明書取得アプリ情報の表示方法

(1) 電子証明書取得アプリの「ヘルプ(H)」(下図①)-「情報表示(I)…」(下図②)メニューを 選択します。

|                                                                           | ① ヘルプ (H) を                                                                  |
|---------------------------------------------------------------------------|------------------------------------------------------------------------------|
| 電子証明書の取得(更新)                                                              | クリック 📊                                                                       |
| ファイル(F) ヘルプ(H)                                                            |                                                                              |
| 114Sa 情報表示(I)                                                             |                                                                              |
| 口グ出力                                                                      |                                                                              |
| ト記の項目を全てご入力いただいた後、「取得<br>パスワードを4回間違えるとご入力されたパスワー                          | 開始」ボタンを押してください。<br>- <mark>ドが無効となり、再発行の手続きが必</mark> 要なりますのでご注意ください。          |
| ご契約者番号                                                                    | ② <b>情報表示(I)</b> を                                                           |
| 利用者ID<br>※ 半角でご                                                           |                                                                              |
| パスワード(注)                                                                  |                                                                              |
|                                                                           |                                                                              |
| (注注)初めて証明書を取得される場合および再<br>電子証明書更新のお知らせを受け取った場合<br>れた場合は変更前のパスワード)をご入力くださ( | 発行時は、証明書取得パスワード 16 文字を連続でご入力ください。<br>は、現在お使いのログインパスワード(本日ログインパスワードを変更さ<br>^。 |
|                                                                           | 取得開始                                                                         |
| お電話でのお問合せき<br>© Copyright 2006 1                                          | <mark>た:FBサポートセンター</mark> (0120-456-119)<br>14BANK ALL RIGHTS RESERVED.      |

(2) 電子証明書取得アプリ情報が表示されます。

| アプリケーション情報                                          |                                                                                                    |  |  |  |  |  |
|-----------------------------------------------------|----------------------------------------------------------------------------------------------------|--|--|--|--|--|
| 証明書発行アプリケーション                                       |                                                                                                    |  |  |  |  |  |
| バージョン<br>認証局URL<br>鍵アルゴリズム<br>鍵長<br>認証局証明書フィンガーブリント | : 114Bank_1.0.0<br>: https://www.cert.114bank.chance.co.jp/certissue/<br>: RSA<br>: 2048<br>: 0ec4310210471f7a49ced2f7c25980b71fc708b8 |  |  |  |  |  |
|                                                     | ОК                                                                                                    |  |  |  |  |  |

- 4 電子証明書取得アプリのデバッグログ出力方法
  - (1) 電子証明書取得アプリのタイトルテキストが「電子証明書の取得(更新)」であることを確認した 上で(下図①)、「ヘルプ(H)」(下図②)-「ログ出力」(下図③)メニューを選択し、デバッグログ出 力を開始します。

タイトルテキストが「電子証明書の取得(更新)」と異なる場合は、電子証明書取得アプリを再起動した後、この手順を実行します。

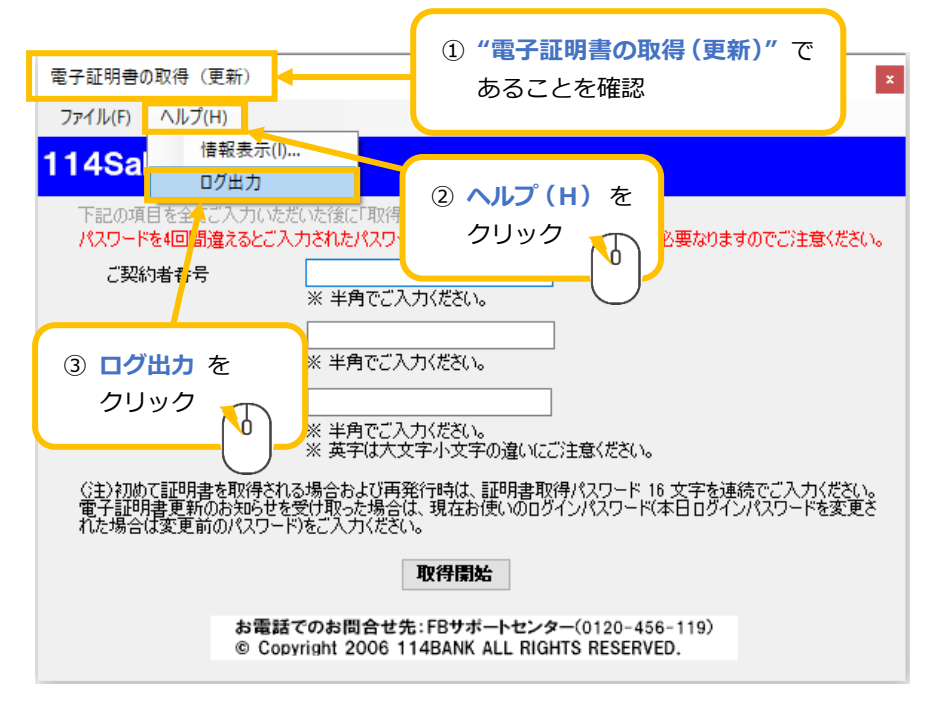

(2) 確認画面で"はい"を押してください(下図④)。

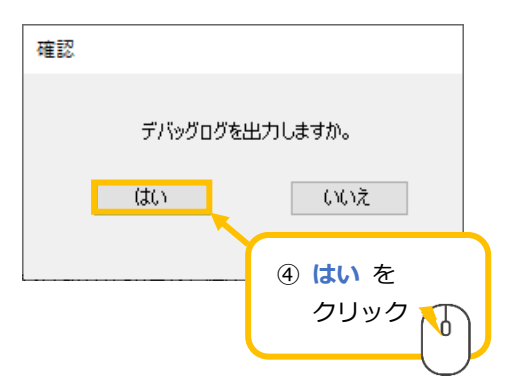

(3) 電子証明書取得アプリのタイトルテキストが「電子証明書の取得(更新)【ログ出力中】」に変更されていることを確認したうえで(下図⑤)、FBサポートセンターから案内された操作をして頂きます。

| 電子証明書の取得(更新)【ログ出力中】                                                                                                    | ×                                                    |  |  |  |  |
|----------------------------------------------------------------------------------------------------|------------------------------------------------------|--|--|--|--|
| ファイル( <u>E)</u> ヘルプ( <u>H</u> )                                                                                                    | ⑤ "雪子証明書の取得(再新)「ログ出カロ」" に                            |  |  |  |  |
| 114SalutStation                                                                                                    | 変更されていることを確認                                         |  |  |  |  |
| 下記の項目を全てご入力いただいた後に「取得開始<br>パスワードを4回間違えるとご入力されたパスワードが                                                                                    | 無効となり、再発行の手続きが必要なりますのでご注意ください。                       |  |  |  |  |
| ご契約者番号  <br>※ 半角でご入力く                                                                                                    | ださい。                                                 |  |  |  |  |
| 利用者ID<br>※ 半角でご入力公                                                                                                    | ださい。                                                 |  |  |  |  |
| パスワード(注)<br>※ 半角でご入力(:<br>※ 英字は大文字/                                                                                                    | ださい。<br>小文字の違いにご注意ください。                              |  |  |  |  |
| (注)初めて証明書を取得される場合および再発行時は、証明書取得パスワード 16 文字を連続でご入力ください。<br>電子証明書更新のお知らせを受け取った場合は、現在お使いのログインパスワード(本日ログインパスワードを変更された場合は変更前のパスワード)をご入力ください。 |                                                      |  |  |  |  |
| HQ:                                                                                                    | 得開始                                                  |  |  |  |  |
| お電話でのお問合せ先:F<br>© Copyright 2006 114B                                                                                                   | Bサポートセンター(0120-456-119)<br>SANK ALL RIGHTS RESERVED. |  |  |  |  |

(4) FB サポートセンターから案内された操作が完了しましたら、「ヘルプ(H)」(下図⑥)-「ログ出力」 (下図⑦)メニューを選択し、デバッグログ出力を停止します。

| 電子証明書の取得(更新)【ログ出力中】 ×                                                                                                    |
|----------------------------------------------------------------------------------------------------|
| ファイル(E) ヘルプ( <u>H</u> )                                                                                                    |
| 114Sa     情報表示①…       ✓ ログ出力     ⑥ ヘルプ(H)を       下記の項目を全たご入力いただいた後に「取得<br>パスワードを4回<br>調違えるとご入力されたパスワ     のリック                              |
|                                                                                                    |
| クリック     ** 半角でご入力ください。     ** 半角でご入力ください。     ** ※ 美字は大文字小文字の違いにご注意ください。                                                                   |
| (注)初めて証明書を取得される場合および再発行時は、証明書取得パスワード 16 文字を連続でご入力ください。<br>電子証明書更新のお知らせを受け取った場合は、現在お使いのログインパスワード(本日ログインパスワードを変更さ<br>れた場合は変更前のパスワード)をご入力ください。 |
| 取得開始                                                                                                    |
| お電話でのお問合せ先:FBサポートセンター(0120-456-119)<br>© Copyright 2006 114BANK ALL RIGHTS RESERVED.                                                        |

(5) 確認画面で"はい"を押してください(下図⑧)。

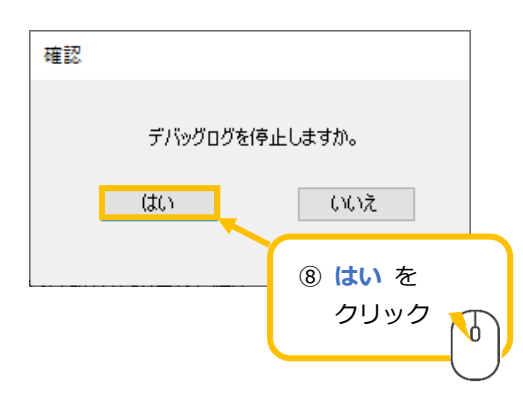

(6) 電子証明書取得アプリのタイトルテキストが「電子証明書の取得(更新)」に変更されていること を確認します(下図⑨)。

| 電子証明書の取得(更新)                                                                                                    | ×                                                                               |  |  |  |  |  |
|----------------------------------------------------------------------------------------------------|---------------------------------------------------------------------------------|--|--|--|--|--|
| ファイル( <u>E)</u> ヘルプ( <u>H</u> )                                                                                                    | <ul><li>⑨ "電子証明書の取得 (更新)" に</li></ul>                                           |  |  |  |  |  |
| 114SalutStation                                                                                                    | n 変更されていることを確認                                                                  |  |  |  |  |  |
| 下記の項目を全てご入力い<br>パスワードを4回間違えるとこ                                                                                                    | ただいた後にPHXIFIRMEITWアンをTFUENceい。<br>「入力されたパスワードが無効となり、再発行の手続きが必要なりますのでご注意ください。    |  |  |  |  |  |
| ご契約者番号                                                                                                    |                                                                                 |  |  |  |  |  |
| 利用者ID                                                                                                    |                                                                                 |  |  |  |  |  |
| パスワード(注)                                                                                                    |                                                                                 |  |  |  |  |  |
|                                                                                                    | ※ 年月でこ人刀なたい。<br>※ 英字は大文字小文字の違いにご注意ください。                                         |  |  |  |  |  |
| (:主)初めて証明書を取得される場合および再発行時は、証明書取得パスワード 16 文字を連続でご入力ください。<br>電子証明書更新のお知らせを受け取った場合は、現在お使いのログインパスワード(本日ログインパスワードを変更さ<br>れた場合は変更前のパスワード)をご入力ください。 |                                                                                 |  |  |  |  |  |
|                                                                                                    | 取得開始                                                                            |  |  |  |  |  |
| お電<br>© Co                                                                                                    | 話でのお問合せ先:FBサポートセンター(0120-456-119)<br>opyright 2006 114BANK ALL RIGHTS RESERVED. |  |  |  |  |  |
|                                                                                                    |                                                                                 |  |  |  |  |  |

(7) デバッグログのファイルが「C:¥IssueCert¥IssueCert」に出力されていますので、FBサポート センターに送付します。

| 📙   🛃 📙 🖛   IssueCert |                            |                  |      | - 0           | ×   |
|-----------------------|----------------------------|------------------|------|---------------|-----|
| ファイル ホーム 共有           | 表示                         |                  |      |               | ~ 🕐 |
| ← → ~ ↑ 📙 > PC        | > Windows (C:) > IssueCert |                  | ې ن  | )IssueCertの検索 |     |
| 4 カイック マクセフ           | 名前                         | 更新日時             | 種類   | サイズ           |     |
| A 9199798X            | SsueCert                   | 2022/09/21 16:18 | ファイル | 63 KB         |     |
| OneDrive              |                            |                  |      |               |     |
| PC                    |                            |                  |      |               |     |
| 🧼 ネットワーク              |                            |                  |      |               |     |
|                       |                            |                  |      |               |     |
|                       |                            |                  |      |               |     |
|                       |                            |                  |      |               |     |
|                       |                            |                  |      | _             |     |
| 1 個の項目                |                            |                  |      |               |     |